Septiembre 2024

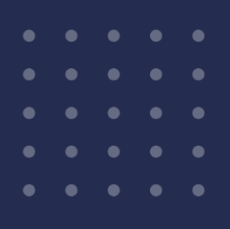

# Carga de solicitud de Trámites Corporativos

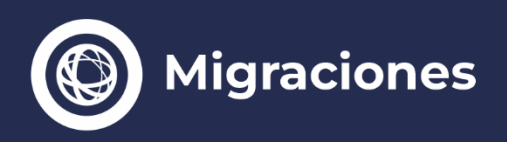

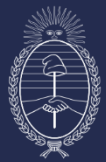

Vicejefatura de Gabinete del Interior Jefatura de Gabinete de Ministros

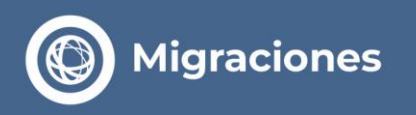

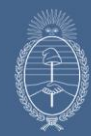

# Carga de solicitud de Trámites Corporativos

Para iniciar la carga de una solicitud de Trámite Corporativo, se debe ingresar desde la sección **AUTOGESTIÓN** a la opción **RADICACIONES Y TRAMITACIÓN DE INGRESOS.** 

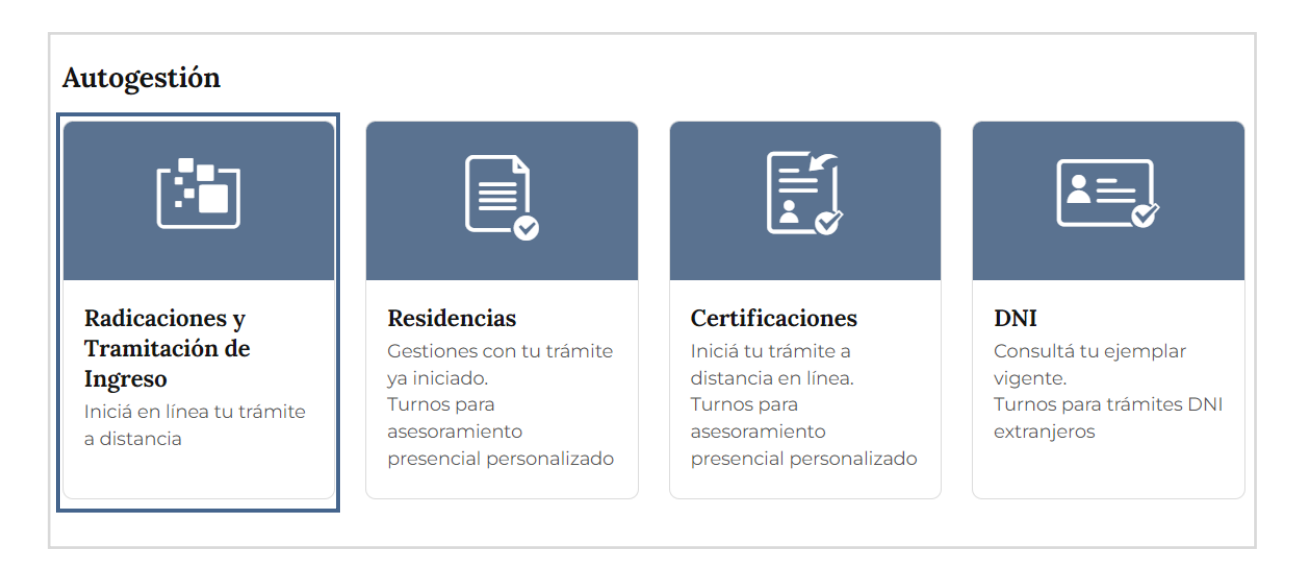

Luego, seleccionar el botón TRÁMITES CORPORATIVOS.

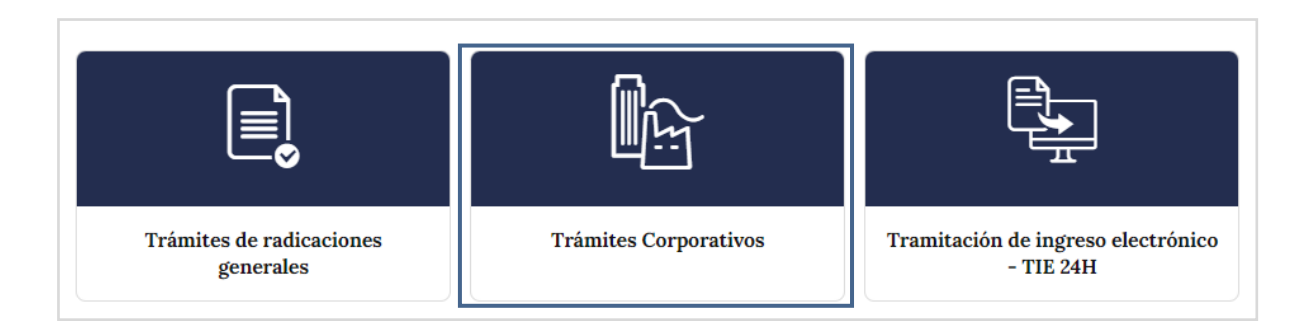

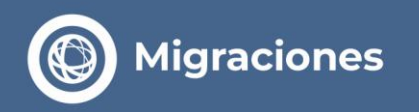

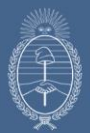

### Ingresar al **1º Paso** para iniciar el trámite de residencia y realizar el pago de las tasas.

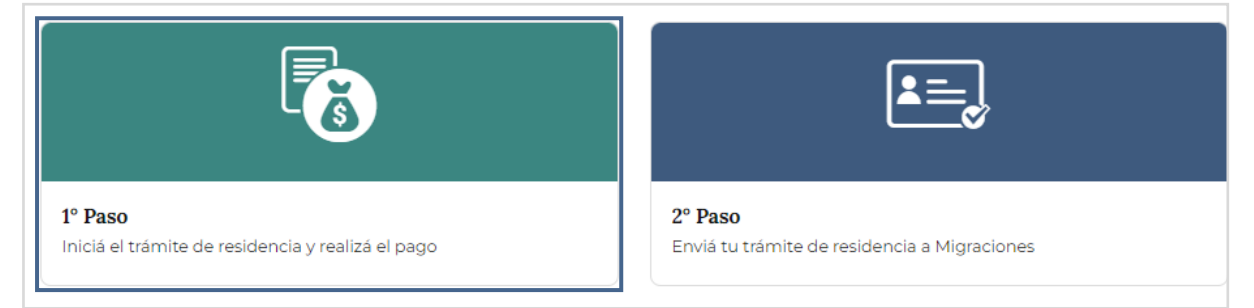

Puede registrar un nuevo usuario o bien ingresar con un usuario registrado anteriormente.

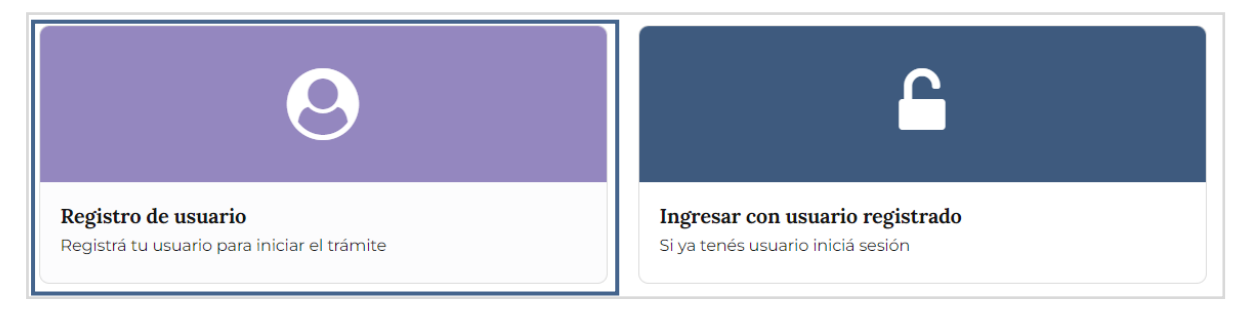

Al ingresar, se debe seleccionar la opción **NUEVA ORDEN DE TRÁMITE** (RESIDENCIAS CORPORATIVO)

| IÓDULO DE PAGOS             |                                                |               |
|-----------------------------|------------------------------------------------|---------------|
| Inicio / Ordenes de Trámite |                                                | CERRAR SESIÓN |
| NUEVA ORDEN DE TRÁMITE      | NUEVA ORDEN DE TRÁMITE Orden de trámite actual |               |
| CORPORATIVO                 | Historico                                      |               |
| CAMBIAR CONTRASEÑA          | 417563 - Orden Finalizada                      |               |
|                             |                                                |               |

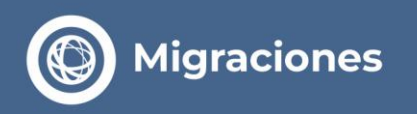

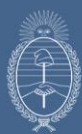

| Confirmación                     | ×                          |
|----------------------------------|----------------------------|
| Usted esta por iniciar una orden | n de trámite, esta seguro? |
|                                  |                            |

Luego de **CONFIRMAR**, corresponde validar los datos del requirente, completando el número de inscripción y CUIL o CUIT.

Presionar el botón INGRESE NÚMERO DE INSCRIPCIÓN DEL REQUIRENTE.

| io / Validar Requirente                                      |                                                                      |  |
|--------------------------------------------------------------|----------------------------------------------------------------------|--|
| alidar Pequirente                                            | ·                                                                    |  |
| and requirence                                               |                                                                      |  |
| caso de no poder completar l<br>juirentes@migraciones.gob.aj | a presente validación comuníquese a<br>r a fin de recibir asistencia |  |
|                                                              |                                                                      |  |
|                                                              |                                                                      |  |
| ero de Inscripción                                           |                                                                      |  |
| 00000                                                        |                                                                      |  |
|                                                              |                                                                      |  |
| o CUIT(solo números)                                         |                                                                      |  |
|                                                              |                                                                      |  |

Una vez que los datos ingresados resultan validados por el sistema, presione el botón **CONTINUAR**.

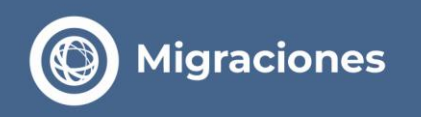

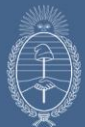

#### Seleccione la opción NUEVA RESIDENCIA

| MODULO DE PAGOS                                                           |                                                                  |  |
|---------------------------------------------------------------------------|------------------------------------------------------------------|--|
| Inicio / Validar Requirente                                               |                                                                  |  |
| Validar Requirente                                                        |                                                                  |  |
| En caso de no poder completar la requirentes@migraciones gob ar           | presente validación comuníquese a<br>a fin de recibir asistencia |  |
| requirences@migraciones.gos.ar                                            |                                                                  |  |
|                                                                           |                                                                  |  |
| Número de Inscripción                                                     |                                                                  |  |
| Número de Inscripción<br>00000                                            |                                                                  |  |
| Número de Inscripción<br>00000<br>CUIL o CUIT(solo números)               |                                                                  |  |
| Número de Inscripción<br>00000<br>CUIL o CUIT(solo números)<br>0000000000 |                                                                  |  |

| ÓDULO DE PAGOS                                                                                                    |                                                                                                    |
|----------------------------------------------------------------------------------------------------|----------------------------------------------------------------------------------------------------|
| nicio / Pagos                                                                                                    | CERRAR SESI                                                                                                    |
| SOLICITAR NUEVA RESIDENCIA                                                                                        | SOLICITUDES EN LA ORDEN DE TRAMITE                                                                                                    |
| FINALIZAR ORDEN                                                                                                   |                                                                                                    |
| VOLVER                                                                                                    |                                                                                                    |
| Residencias: Usted puede cargar todo su<br>no abonarán la tasa migratoria. Por cao<br>cargar primero a los padres | u grupo familiar <b>en una misma orden de trámite</b> , de esta manera los hijos menores de 18 años<br>la extranjero deberá completarse una solicitud de nueva residencia. En este caso tiene que |

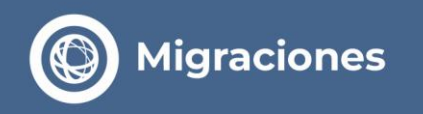

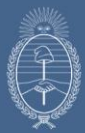

Automáticamente se despliega el formulario para la carga de los datos del solicitante.

| MÓDULO DE PAGOS                                                                                                    |                                                                                                    |                                                                                                    |                                                  |
|----------------------------------------------------------------------------------------------------|----------------------------------------------------------------------------------------------------|----------------------------------------------------------------------------------------------------|--------------------------------------------------|
| Inicio / Nueva solicitud                                                                                                    |                                                                                                    |                                                                                                    |                                                  |
| Tipo Documento (*)                                                                                                    | Número Documento (*)                                                                                                    | País Emisor del Documento (*)                                                                                                    |                                                  |
| Seleccionar 🗸 🗸                                                                                                    | 00000000                                                                                                    | Seleccionar                                                                                                    | 2                                                |
| Primer Apellido (*)                                                                                                    |                                                                                                    | Otros Apellidos                                                                                                    |                                                  |
| Apellido                                                                                                    |                                                                                                    | Apellido                                                                                                    |                                                  |
| Primer Nombre (*)                                                                                                    |                                                                                                    | Otros Nombres                                                                                                    |                                                  |
| Nombre                                                                                                    |                                                                                                    | Nombre                                                                                                    |                                                  |
| Fecha de pacimiento (dd/mm/aa                                                                                                    | naa) (*)                                                                                                    | Género (*)                                                                                                    |                                                  |
| (dd/mm/aaaa)                                                                                                    | ///                                                                                                    | Seleccionar                                                                                                    | 2                                                |
| Estudios (*)                                                                                                    |                                                                                                    | Profesión (*)                                                                                                    |                                                  |
| Seleccionar                                                                                                    | ~                                                                                                    | Seleccionar                                                                                                    | 2                                                |
| Estado Civil (*)                                                                                                    |                                                                                                    |                                                                                                    |                                                  |
| Seleccionar                                                                                                    | ~                                                                                                    |                                                                                                    |                                                  |
|                                                                                                    |                                                                                                    |                                                                                                    |                                                  |
| País nacimiento / Nacionalidad<br>En caso que Usted pretenda ha<br>presentarse personalmente en l<br>País nacimiento (*)                                                       | cer valer ante la Dirección Nacional d<br>la delegación más cercana. Allí le indi                                                                                 | le Migraciones una nacionalidad distinta a la<br>icarán la documental necesaria<br>Nacionalidad (*)                                           | de su nacimiento debe                            |
| Colocationar                                                                                                    | v                                                                                                    | Seleccionar                                                                                                    | ,                                                |
| Seleccionar                                                                                                    |                                                                                                    |                                                                                                    |                                                  |
| Seleccionar<br>Domicilio Electrónico<br>Agregue aquí el correo electrór<br>mismo será su usuario de noti<br>para mantener activo su trámite<br>En caso de menores, el correo e | nico al que le llegará la cita para pre<br>ficaciones electrónicas al cual se cu<br>, de conformidad a los términos y co<br>lectrónico a cargar podrá ser el mism | sentarse ante la Dirección Nacional de Migr<br>rsarán TODAS las notificaciones. Deberá con<br>ndiciones.<br>10 que el del adulto responsable. | aciones. Recuerde que<br>nsultarlo periódicament |

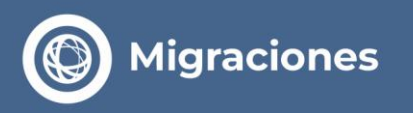

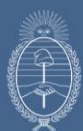

| Provincia (*)                                                                                                    | Localidad - M    | unicipio (*)       |                                     |
|----------------------------------------------------------------------------------------------------|------------------|--------------------|-------------------------------------|
| Seleccionar 🗸 🗸                                                                                                    | Seleccionar      |                    |                                     |
|                                                                                                    |                  |                    |                                     |
| Calle (*)                                                                                                    | Número           |                    |                                     |
| Calle                                                                                                    | Número           |                    |                                     |
| Piso (máximo 4 caracteres)                                                                                                    | Departament      | o (máximo 4 car    | acteres)                            |
| Piso                                                                                                    | Departament      | 5                  |                                     |
| Código Postal                                                                                                    | Teléfono (cod    | país - cod área    | - número teléfono) (solo números)   |
| Código Postal                                                                                                    | Cod. País        | Cod Área           | Número                              |
| congo rostar                                                                                                    | Courrais         | - Cool Area        | Hamelo                              |
| Datos Filiatorios<br>A continuación, deberá consignar los datos familiares.<br>¿Padre? (*)<br>O Si O No<br>¿Madre? (*)<br>O Si O No                                                                                                    |                  |                    |                                     |
| Datos Filiatorios<br>A continuación, deberá consignar los datos familiares.<br>¿Padre? (*)<br>O Si O No<br>¿Madre? (*)<br>O Si O No<br>¿Cónyuge? (*)<br>O Si O No                                                                                                    |                  |                    |                                     |
| Datos Filiatorios<br>A continuación, deberá consignar los datos familiares.<br>¿Padre? (*)<br>O Si O No<br>¿Madre? (*)<br>O Si O No<br>¿Cónyuge? (*)<br>O Si O No                                                                                                    | a vencido o vige | nte nara la conti  | nuidad de su matrícula en caso de a |
| Datos Filiatorios<br>A continuación, deberá consignar los datos familiares.<br>(Padre? (*)<br>Si O No<br>(Madre? (*)<br>Si No<br>(Cónyuge? (*)<br>Si O No<br>DNI Argentino (*)<br>Indique aquí si posee DNI emitido por la República Argentina, ya se<br>corresponder              | a vencido o vige | nte, para la conti | nuidad de su matrícula en caso de a |
| Datos Filiatorios<br>A continuación, deberá consignar los datos familiares.<br>¿Padre? (*)<br>Si O No<br>¿Madre? (*)<br>Si O No<br>¿Cónyuge? (*)<br>Si O No<br>DNI Argentino (*)<br>Indique aquí si posee DNI emitido por la República Argentina, ya se<br>corresponder<br>Si O No | a vencido o vige | nte, para la conti | nuidad de su matrícula en caso de a |

Al aceptar los **Términos y condiciones** y presionar el botón **CONTINUAR,** emerge un mensaje instantáneo, informando que una vez confirmado no se puede realizar la modificación de los datos completados.

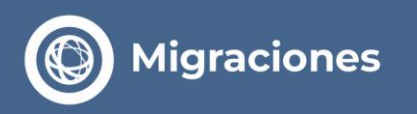

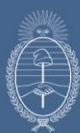

| Confirmación                                                                                                    | ×      |
|----------------------------------------------------------------------------------------------------|--------|
| Verifique con atención la totalidad de los datos cargados<br>antes de confirmar la operación. Recuerde que servirán<br>de base para la emisión de su Documento Nacional de<br>Identidad en caso de obtener la radicación respectiva.<br>Una vez confirmados NO PODRAN MODIFICARSE. Los<br>datos ingresados tienen carácter de declaración jurada, l<br>falsedad en la misma puede dar lugar a la expulsión del<br>territorio nacional (conf. Art. 29 inc. a Ley 25.871), y/o a la<br>pérdida de las tasas abonadas | a<br>a |
| CONFIRMAR CANC                                                                                                    | ELAR   |

Se observa una guía simple para avanzar. Al presionar el botón **CONTINUAR** podrá elegir la categoría de residencia solicitada.

Si la opción que aparece no es la deseada, debe seleccionar la opción **NO** para que se despliegue una nueva opción. Repetir el proceso hasta dar con la categoría correspondiente.

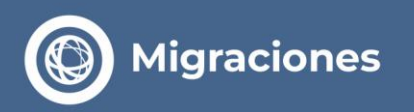

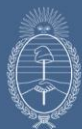

| cio / Nuevo tramite |                                                                                                    |  |
|---------------------|----------------------------------------------------------------------------------------------------|--|
|                     | SELECCIÓN DE CATEGORÍA DE RESIDENCIA                                                                                                    |  |
|                     | PERMANENTE - FAMILIAR ARGENTINO<br>Usted puede aplicar a una Radicación PERMANENTE si fuera cónyuge, hijo o padre de<br>ciudadano argentino nativo o por opción (art. 22 inciso a. Decreto 616/2010 - Ley 25871)<br>O Si 🔹 No                                                                                                    |  |
|                     | PERMANENTE - FAMILIAR RADICADO<br>Usted puede aplicar a una Radicación PERMANENTE en caso de ser<br>- Padre/ Madre<br>- Cónyuge                                                                                                    |  |
|                     | <ul> <li>O No</li> <li>Si ● No</li> </ul>                                                                                                    |  |
|                     | TEMPORARIA - FAMILIAR RADICADO<br>Usted puede aplicar a una Radicación TEMPORARIA en caso de ser<br>- Padre/ Madre<br>- Cânyuge<br>- o hijo menor de 18 años o mayor con capacidades especiales<br>O Si 🔹 No                                                                                                    |  |
|                     | TEMPORARIA                                                                                                    |  |
|                     | Accediendo a una Residencia en virtud de estos criterios se le autorizará una permanencia<br>de hasta 12 meses, tendrá acceso a un DNI y estará habilitado a estudiar, trabajar, etc.                                                                                                    |  |
|                     | TRABAJADOR, Más información<br>PERSONAL DE TRASLADO, Más información<br>DEPORTISTAS, Más información<br>ARTISTA, Más información<br>RELIGIOSO, Más información<br>PENSIONADO, Más información<br>CIENTIFICOS, Más información<br>TRATAMIENTO MEDICO, Más información<br>ACADEMICOS - NO ESTUDIANTES, Más información<br>RAZONES ESPECIALES, Más información                                   |  |
|                     | ● Si O No                                                                                                    |  |
|                     | ¿Desea solicitar una cita preferencial?<br>● Si ○ No                                                                                                    |  |
|                     | Recuerde que esta alternativa es complementaria y opcional, debiendo abonar para<br>acceder a la misma una tasa especial de <u>(Ver valor de la tasa)</u> . Será citado con<br>Prioridad<br>IMPORTANTE: SI ELIGE EL PAGO PREFERENCIAL, RECUERDE QUE EL ANTECEDENTE<br>PENAL ARGENTINO SE TRAMITA POR FUERA DEL RADEX, SIENDO OBLIGATORIA LA<br>PRESENTACIÓN DEL CERTIFICADO EL DIA DE SU CITA |  |

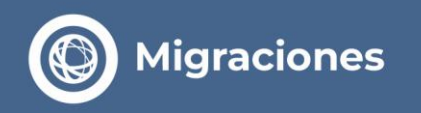

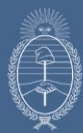

Al elegir el tipo de residencia, se abre un nuevo mensaje con posibilidad de cargar una nueva solicitud dentro del mismo número de orden. En caso de ser solo un solicitante elegir la opción **NO** y presionar el botón **CONTINUAR**.

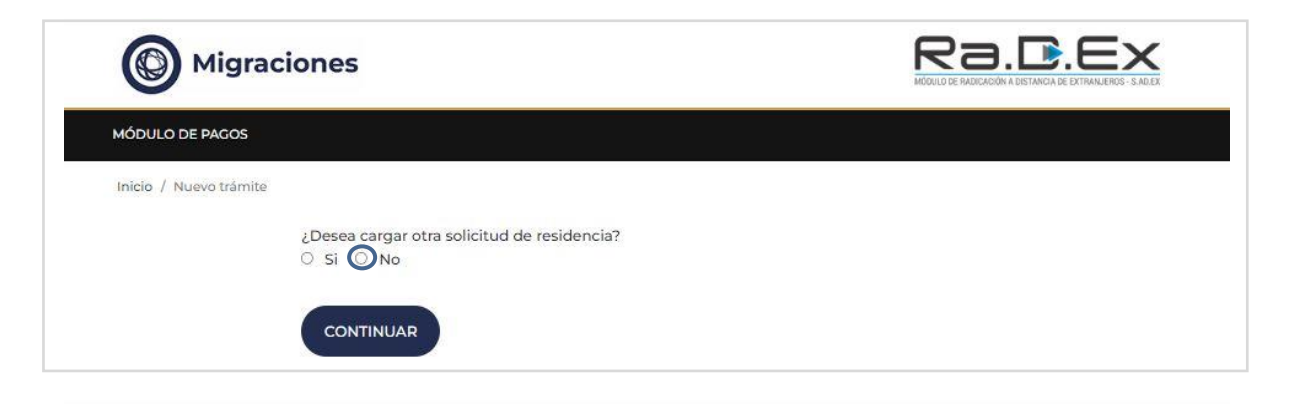

Una vez terminada la carga de datos del solicitante, se debe presionar el botón **FINALIZAR ORDEN** para seleccionar el método de pago elegido.

| ÓDULO DE PAGOS                                                                                                    |                                                                                                    |                                                                                     |
|----------------------------------------------------------------------------------------------------|----------------------------------------------------------------------------------------------------|-------------------------------------------------------------------------------------|
| nicio / Pagos                                                                                                    |                                                                                                    | CERRAR SESIÓ                                                                        |
| SOLICITAR NUEVA RESIDENCIA                                                                                         | SOLICITUDES EN LA ORDEN DE TRAMITE                                                                       |                                                                                     |
| FINALIZAR ORDEN                                                                                                    | APELLIDOS: XXXXX<br>NOMBRES: XXXXX                                                                       | ELIMINAR                                                                            |
| VOLVER                                                                                                    |                                                                                                    |                                                                                     |
| Residencias: Usted puede cargar todo su<br>no abonarán la tasa migratoria. Por cada<br>cargar primero a los padres | grupo familiar en una misma orden de trámite, de e<br>a extranjero deberá completarse una solicitud de n | esta manera los hijos menores de 18 años<br>ueva residencia. En este caso tiene que |

En primera instancia se abonan las tasas correspondientes a la radicación y la cita preferencial. Estas tasas pueden ser saldadas tanto en efectivo como con tarjeta de crédito.

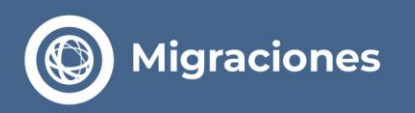

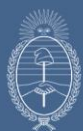

| cio / Medios de pago                 |                              |                    |
|--------------------------------------|------------------------------|--------------------|
| DIRECCION NACION<br>TASAS MIGRATORIA | NAL DE MIGRACIONES           |                    |
| XXXXX XXXXX                          |                              | ARS \$100000       |
| XXXXX XXXXX                          |                              | ARS \$100000       |
| OTAL                                 |                              | ARS \$200000       |
| eleccione med                        | io de pago                   |                    |
| eleccione med                        | io de pago<br>\$<br>EFECTIVO | TARJETA DE CRÉDITO |

En el caso de elegir el pago con tarjeta de crédito, debe seleccionar primero el tipo de tarjeta y confirmar el medio de pago con el botón correspondiente.

| Visa 🗸 | Visa |       |   |
|--------|------|-------|---|
|        |      | Visa  | ~ |
|        |      | -Viba | • |

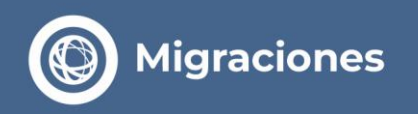

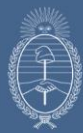

De esta forma accede al formulario para completar los datos de la tarjeta que deben figurar tal cual como constan en ella, para este paso se cuenta con 5 minutos de tiempo real, por lo que es necesario tenerla consigo en ese momento.

Finalizar con el botón **PAGAR**.

| favor ingrese la información solicitada y haga click en el botón "Pagar". |                                                                           |
|---------------------------------------------------------------------------|---------------------------------------------------------------------------|
|                                                                           |                                                                           |
|                                                                           |                                                                           |
| Titular de la tarjeta                                                     |                                                                           |
|                                                                           |                                                                           |
| MM/YY  ***                                                                |                                                                           |
|                                                                           |                                                                           |
| -                                                                         | favor ingrese la información solicitada y haga click en el botón "Pagar". |

Una vez aprobada la transacción correspondiente a la radicación (DNM), se procede al pago de tasa del **DNI** que en este caso, **solo puede ser abonada en efectivo**.

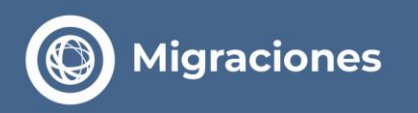

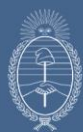

| nicio / Medios de pago                           |           |  |
|--------------------------------------------------|-----------|--|
| REGISTRO NACIONAL DE LAS PER<br>TASA EMISIÓN DNI | RSONAS    |  |
| XXXXX XXXXX                                      | ARS \$300 |  |
| TOTAL                                            | ARS \$300 |  |
|                                                  | o         |  |
| Seleccione medio de pago                         |           |  |

El solicitante recibirá en el correo electrónico registrado, la credencial requerida para ingresar en el Paso N°2 y adjuntar la documentación necesaria para el trámite solicitado.

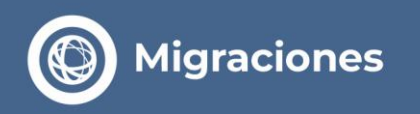

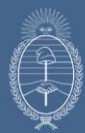

## **Grupo Familiar**

En caso de tener que cargar un grupo familiar bajo el mismo número de orden, debe elegir la opción **SI** a la siguiente pregunta y presionar el botón **CONTINUAR**.

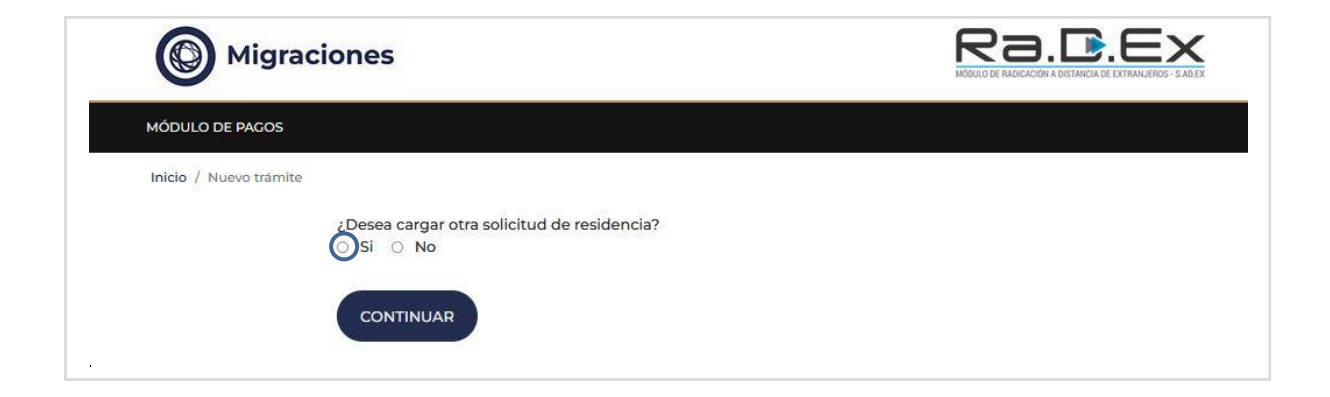

Seleccionar el tipo de solicitud que corresponda.

Esta acción se puede repetir las veces que resulte necesario según los integrantes del grupo familiar.

| HIJO MAYOR 18 AÑOS |
|--------------------|
|                    |
|                    |

Al confirmar, se abrirá un nuevo formulario para la carga de datos del nuevo solicitante que, en caso de ser menor, se agregarán las celdas necesarias para completar los datos del padre, madre o tutor con quien vaya a ser radicado el menor.

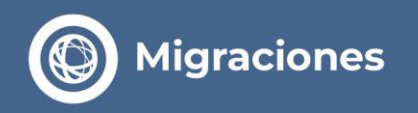

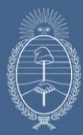

Una vez cargada esta información se debe presionar el botón **VERIFICAR** a fin de validar al familiar.

Una vez realizado este paso, aceptar los términos y condiciones antes de presionar el botón **CONTINUAR**.

| ipo Documento del Familiar (*)           | Nro Documento del Familiar (*) |  |
|------------------------------------------|--------------------------------|--|
| Seleccionar                              | ✓ Número                       |  |
| aís emisor documento                     |                                |  |
| Seleccionar                              | VERIFICAR                      |  |
|                                          |                                |  |
| DATOS OBLIGATORIOS                       |                                |  |
| Acepto los términos y condiciones (Leer) |                                |  |
|                                          |                                |  |

Una vez ingresado todo el grupo familiar, tildar que **NO** se desea cargar una nueva solicitud y **CONTINUAR**.

| Migraciones                                             | Ra.D.Ex |
|---------------------------------------------------------|---------|
| MÓDULO DE PAGOS                                         |         |
| Inicio / Nuevo trámite                                  |         |
| ¿Desea cargar otra solicitud de residencia?<br>O Si ONo |         |
| CONTINUAR                                               |         |

Para poder pasar a la instancia de selección de forma de pago y abonar, presionar el botón **FINALIZAR ORDEN.** 

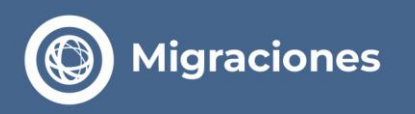

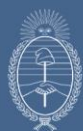

| ÓDULO DE PAGOS                                                                      |                                                                                                    |                                                                           |
|-------------------------------------------------------------------------------------|----------------------------------------------------------------------------------------------------|---------------------------------------------------------------------------|
| nicio / Pagos                                                                       |                                                                                                    | CERRAR SESIÓ                                                              |
| SOLICITAR NUEVA RESIDENCIA                                                          | SOLICITUDES EN LA ORDEN DE TRAMITE                                                                                            |                                                                           |
|                                                                                     | APELLIDOS: XXXXX                                                                                                    | ELIMINAR                                                                  |
| FINALIZAR ORDEN                                                                     | NOMBRES: XXXXX                                                                                                    |                                                                           |
|                                                                                     | APELLIDOS: XXXXX                                                                                                    | ELIMINAR                                                                  |
| VOLVER                                                                              | NOMBRES: XXXXX                                                                                                    |                                                                           |
| Residencias: Usted puede cargar todo su<br>no abonarán la tasa migratoria. Por cada | grupo familiar <mark>en una misma orden de trámite</mark> , de esta r<br>extraniero deberá completarse una solicitud de nueva | nanera los hijos menores de 18 años<br>residencia. En este caso tiene que |
| cargar primero a los padres                                                         |                                                                                                    |                                                                           |

Observará el detalle del grupo familiar y las tasas correspondientes a la residencia y cita preferencial de cada integrante, a fin de seleccionar el modo de pago. El procedimiento se repite tal como fue detallado anteriormente.

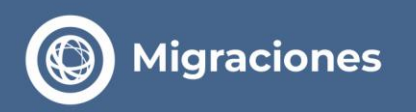

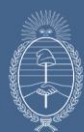

| icio / Medios de pago             |                    |
|-----------------------------------|--------------------|
| DIRECCION NACIONAL DE MIGRACIONES |                    |
| XXXXX                             | ARS \$50000        |
| XXXXX                             | ARS \$50000        |
| XXXXX                             | ARS \$100000       |
| TOTAL                             | ARS \$200000       |
| \$                                |                    |
| EFECTIVO                          | TARJETA DE CRÉDITO |

Finalmente accederá al pago de los DNI de cada integrante del grupo familiar, cuyo procedimiento también se repite.

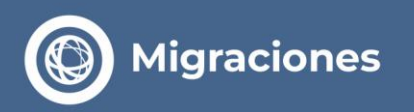

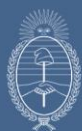

| DDULO DE PACOS                                        |           |  |
|-------------------------------------------------------|-----------|--|
| nicio / Medios de pago                                |           |  |
| REGISTRO NACIONAL DE LAS PERSONAS<br>TASA EMISIÓN DNI |           |  |
| XXXXX                                                 | ARS \$300 |  |
| XXXXX                                                 | ARS \$300 |  |
| TOTAL                                                 | ARS \$600 |  |
| Seleccione medio de pago                              |           |  |
|                                                       |           |  |

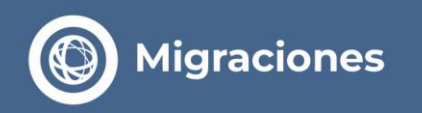

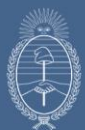

#### Al finalizar la totalidad de los pagos se muestra el siguiente mensaje:

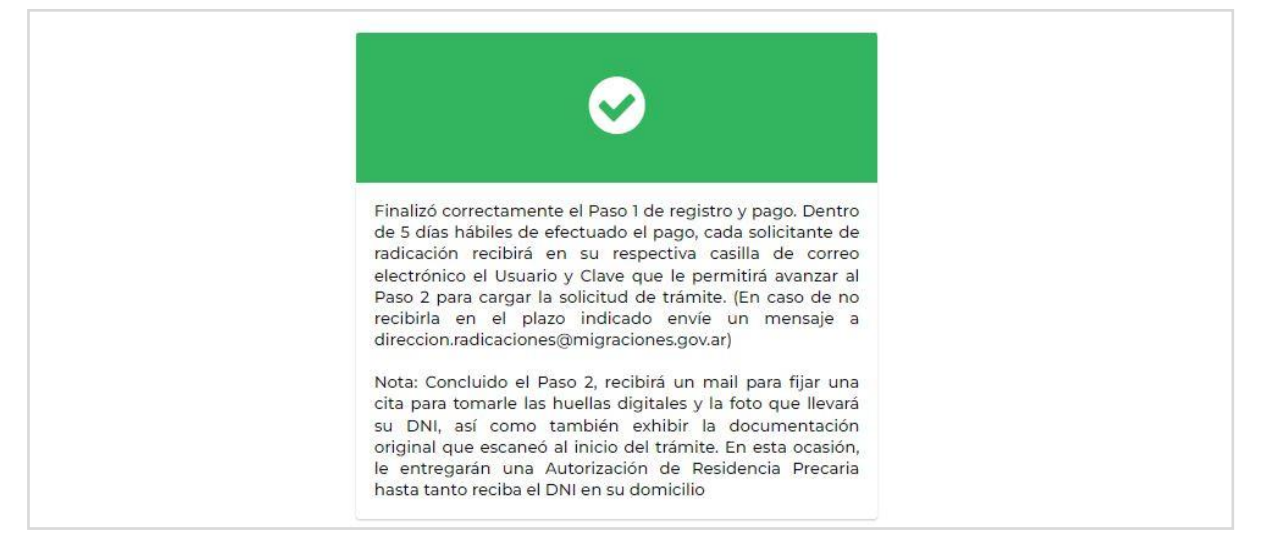

Tratándose de un grupo familiar se enviará un correo electrónico por cada integrante con su respectiva credencial.

| Migraciones                               |  |
|-------------------------------------------|--|
| Credencial                                |  |
| Usuario: xxxxx@xxxx.xx<br>Clave: 00000000 |  |
| Iniciar Sesión                            |  |

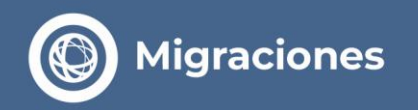

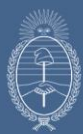

## 2º Paso

Una vez acreditados los pagos se debe ingresar al **2ºPaso** para adjuntar la documentación requerida según el tipo de trámite solicitado.

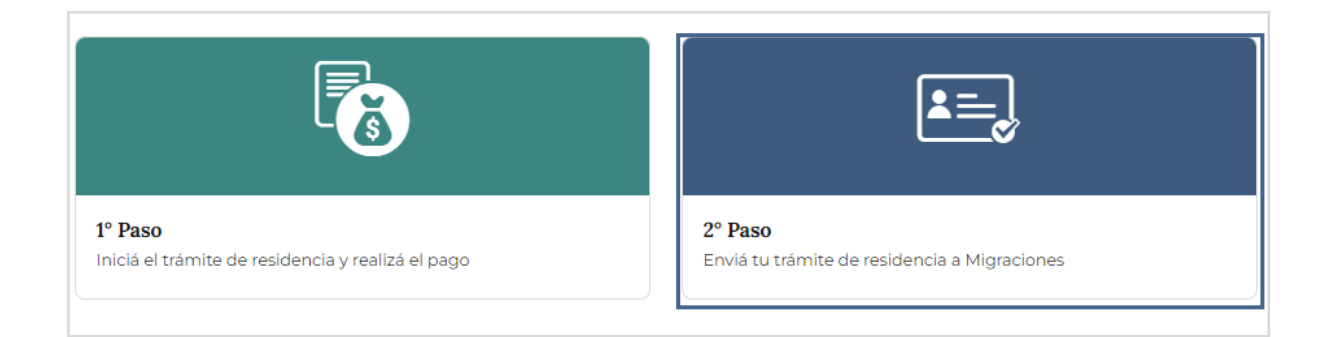

Acceder completando el correo electrónico registrado y el número de credencial enviado a su correo electrónico luego de finalizar la instancia de pago. Presionar el botón **INGRESAR**.

| Migraciones R                                                                                                    |    |
|----------------------------------------------------------------------------------------------------|----|
| PRECARGA DE RESIDENCIA                                                                                                    |    |
| Mait                                                                                                    |    |
| Credencial                                                                                                    |    |
| No soy un robot                                                                                                    |    |
| INGRESAR Recuperar credenciales                                                                                                    |    |
| El usuario y contraseña necesarios para acceder deberán obtenerse a través del módulc<br>inicio de trámite que resulta el Primer paso para acceder a una radicación.<br>Recuerde que los accesos llegarán a su correo electrónico una vez registrados los pagos | de |
|                                                                                                    |    |

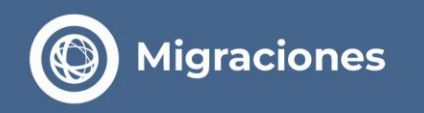

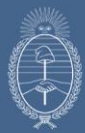

Visualizará los datos guardados en el **1º Paso** y a continuación, los espacios habilitados para la documentación requerida.

|                                                                                                    | MODILO DE MARCICIENTA DESTINIESA DE EXTRAMUIRES - ELAD ES |
|----------------------------------------------------------------------------------------------------|-----------------------------------------------------------|
| RECARGA DE RESIDENCIA                                                                                           |                                                           |
|                                                                                                    | CERRAR SESIÓN                                             |
| Datos Comunes                                                                                                   |                                                           |
| Tipo Documento Número Documento                                                                                 | Pails Emisor                                              |
| CEDULA DE IDENTID. 123456                                                                                       | ALEMANIA                                                  |
| Primer Apellido                                                                                                 | Otros Apellidos                                           |
| LOPEZ                                                                                                    |                                                           |
| Drivers Newsbor                                                                                                 | Otione Monsterne                                          |
| LOPEZ                                                                                                    | Crus Homples                                              |
|                                                                                                    |                                                           |
| Pais Nacimiento                                                                                                 | Nacionalidad                                              |
| Contract restrict in the second second second second second second second second second second second second se | PL.EmPrilip                                               |
| Fecha de Nacimiento                                                                                             | Género                                                    |
| 02/10/1985                                                                                                    | MASCULINO                                                 |
| Estado Civil                                                                                                    | Estudios                                                  |
| DIVORCIADO                                                                                                    | TERCIARIOS                                                |
| Profesión                                                                                                    | Domicilio Real                                            |
| AGENTE DE BOLSA                                                                                                 | Callie: ALALAL Nrx: 111 Dtr.: Piso:                       |
|                                                                                                    |                                                           |
| Provincia                                                                                                    | Localidad                                                 |
|                                                                                                    | CANNED CUBIA LINUA                                        |
| Correo Electrónico                                                                                              | Teléfono/Celular (solo números)                           |
| XXXXX@XXXX.XX                                                                                                   | Número                                                    |
|                                                                                                    |                                                           |
| Primer Apellido Padre                                                                                           | Primer Nombre Padre                                       |
| Otros Apellidos Padre                                                                                           | Otras Nombres Padre                                       |
| Primer Apellido Madre                                                                                           | Primer Nombre Madre                                       |
|                                                                                                    |                                                           |
| Otros Apellidos Madre                                                                                           | Otros Nombres Madre                                       |
| Apeliido Cônvuce                                                                                                | Northive Consume                                          |

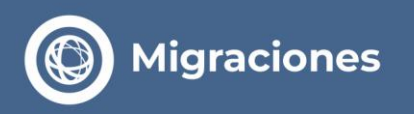

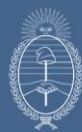

Cada uno de los espacios es específico para el documento solicitado y cuenta con la descripción y requisitos de la imagen que, en todos los casos, debe ser en formato JPG., a color, nítida y legible, sin retoques digitales ni adulteraciones. Para adjuntar una imagen simplemente debe arrastrar el archivo al recuadro correspondiente o al hacer click en el espacio puede acceder a la carpeta donde se encuentra la imagen a seleccionar.

|                                                  | ADDASTDE LA IMAGENIO HAGA CLICK AOUI                                                                                                    |                                                                                                    |
|--------------------------------------------------|----------------------------------------------------------------------------------------------------|----------------------------------------------------------------------------------------------------|
|                                                  |                                                                                                    |                                                                                                    |
| Adjunte a<br>reverso) (<br>Deben fig             | iquí la foto de la 1º hoja del documento o de ambos lados si<br>JPC)<br>jurar la foto y los datos personales                                                                                                    | su documento tiene formato tarjeta (Recuerde adjuntar anverso y                                                                                                    |
|                                                  | ARRASTRE LA IMAGEN O HAGA CLICK AQUI                                                                                                    | ARRASTRE LA IMAGEN O HAGA CLICK AQUI                                                                                                    |
| ·                                                |                                                                                                    |                                                                                                    |
| Adjunte a<br>traducció                           | iquí la documentación de Antecedentes Penales del país de<br>n en caso de estar emitida en lengua extranjera.                                                                                                    | e origen. Con su correspondiente traducción y legalización de la                                                                                                    |
| Adjunte a<br>traducció                           | iquí la documentación de Antecedentes Penales del país de<br>n en caso de estar emitida en lengua extranjera.<br>ARRASTRE EL ARCHIVO O HAGA CLICK AQUÍ                                                                                                    | e origen. Con su correspondiente traducción y legalización de la                                                                                                    |
| Adjunte a<br>traducció<br>Adjunte a<br>Con su co | iquí la documentación de Antecedentes Penales del país d<br>n en caso de estar emitida en lengua extranjera.<br>ARRASTRE EL ARCHIVO O HAGA CLICK AQUÍ<br>aquí la documentación del Apostillado o Legalización ante e<br>prespondiente traducción y legalización de la traducción e  | e origen. Con su correspondiente traducción y legalización de la<br>el Consulado Argentino correspondiente de su Antecedente Penal.                                                  |
| Adjunte a<br>traducció<br>Adjunte a<br>Con su co | iquí la documentación de Antecedentes Penales del país d<br>n en caso de estar emitida en lengua extranjera.<br>ARRASTRE EL ARCHIVO O HAGA CLICK AQUÍ<br>iquí la documentación del Apostillado o Legalización ante e<br>rrespondiente traducción y legalización de la traducción er | e origen. Con su correspondiente traducción y legalización de la<br>el Consulado Argentino correspondiente de su Antecedente Penal.<br>e caso de estar emitida en lengua extranjera. |

Una vez agregada la imagen, el sistema permite rotarla o cambiarla por otra, antes de **GUARDAR** los cambios.

Luego de adjuntar las imágenes, presionar el botón **CONTINUAR**. El sistema siempre pedirá confirmación de esta acción antes de pasar a la siguiente pantalla.

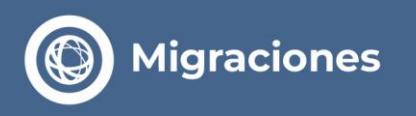

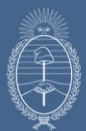

| (C) Higherbrief                                                                   | Confirma la operación?                                                                                                | *                                                              |                                   |  |
|-----------------------------------------------------------------------------------|----------------------------------------------------------------------------------------------------|----------------------------------------------------------------|-----------------------------------|--|
|                                                                                   | Se guardarán los datos.                                                                                               |                                                                |                                   |  |
|                                                                                   | сом                                                                                                    | IFIRMAR CANCELAR                                               |                                   |  |
|                                                                                   |                                                                                                    | _                                                              |                                   |  |
| Married Street                                                                    | 8                                                                                                    |                                                                |                                   |  |
| and a                                                                             |                                                                                                    |                                                                |                                   |  |
|                                                                                   |                                                                                                    |                                                                |                                   |  |
|                                                                                   |                                                                                                    |                                                                |                                   |  |
|                                                                                   |                                                                                                    |                                                                |                                   |  |
| CAMBIAR ARCHIVO                                                                   | ROTAR FOTO                                                                                                    |                                                                |                                   |  |
| CAMBIAR ARCHIVO                                                                   | ROTAR FOTO<br>n del Apostillado o Legalización ante el Consula<br>zión y legalización de la traducción en caso de     | da Argentino currespondiente<br>estar emitida en lengua extran | de su Antecedente Penal.<br>era   |  |
| CAMBIAR ARCHIVO                                                                   | ROTAR FOTO<br>n del Aposiciliado o Legalización ante el Consula<br>sción y legalización de la traducción en caso de e | do Argentino carrespondiente<br>estar emitida en lengua extran | de su Antiocedente Penal.<br>era. |  |
| CAMBIAR ARCHIVO<br>Adjunte aquí la discumentació<br>Con su correspondiente traduc | ROTAR FOTO<br>n del Apostillado o Legalización ente el Consula<br>ción y legalización de la traducción en caso de     | da Argentino carrespondiente<br>estar emitida en lengua extran | de su Antecedente Penal.<br>era   |  |
| CAMELAR ARCHIVO                                                                   | ROTAR FOTO<br>n del Apost-Illado o Legalización ante el Consula<br>ción y legalización de la traducción en caso de e  | do Argentino correspondente<br>estar emitida en lengua extran  | de au Antecedente Penal.<br>era   |  |
| CAMBIAR ARCHIVO                                                                   | ROTAR FOTO<br>n del Apost-Ilado o Legalización ante el Consula<br>ción y legalización de la traducción en caso de s   | da Argentico carrespondiente<br>star emitida en lengua extran  | de su Antecedente Penal.<br>era   |  |
| CAMBIAR ARCHIVO<br>Adjuinte aqui la documentació<br>Con su correspondiente traduc | ROTAR FOTO<br>n del Apostillado o Legalización ente el Consula<br>ción y legalización de la traducción en caso de     | da Argentino carrespondiente<br>estar emitida en lengua extran | de su Antecedente Penal.<br>era   |  |
| CAMBIAR ARCHIVO                                                                   | ROTAR FOTO<br>n del Apostillado o Legalización ente el Consula<br>a lón y legalización de la traducción en caso de    | do Argentino correspondiente<br>estar emitida en lengua extran | de au Antecedente Penal.<br>era   |  |
| CAMBIAR ARCHIVO                                                                   | ROTAR FOTO<br>n del Apostillado o Legalización ante el Consula<br>ción y legalización de la traducción en caso de     | da Argensico carrespondiense<br>sitar emitida en lengua exthan | de su Antecedente Penal.<br>era   |  |

De solicitar una radicación por primera vez, antes de continuar es necesario responder si cuenta con el Certificado de Antecedentes Penales del país de origen.

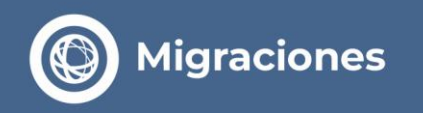

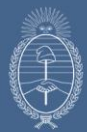

Una vez guardadas las imágenes, debe ingresar el número del documento de identidad utilizado en su último ingreso al país y presionar el botón **BUSCAR TRÁNSITO**.

| Migraciones                                                                     |               |
|---------------------------------------------------------------------------------|---------------|
| PRECARGA DE RESIDENCIA                                                          |               |
| Datos del Ingreso<br>Ingrese el Nro de Documento del Último ingreso al país (*) | CERRAR SESIÓN |
| BUSCAR TRANSITO                                                                 |               |
| VOLVER CONTINUAR                                                                |               |

Si los datos desplegados guardan relación con el último ingreso real, tildar la opcion **SI** y presionar el botón **CONTINUAR**.

De ser necesario, deberá cargar la fecha y el lugar de su último ingreso al país y seleccionar si cuenta o no con una constancia de ingreso. Si posee, debe adjuntarla en el espacio correspondiente.

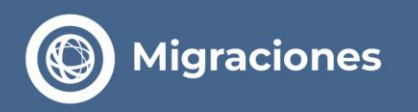

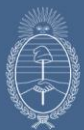

| PRECARGA DE RESIDENCIA                                     |                          |               |
|------------------------------------------------------------|--------------------------|---------------|
|                                                            |                          | CERRAR SESIÓN |
| Datos del Ingreso                                          |                          |               |
| Ingrese el Nro de Documento del Último ingreso al país (*) |                          |               |
| 2525252                                                    |                          |               |
|                                                            |                          |               |
| BUSCAR TRANSITO                                            |                          |               |
| Último Ingreso (*)                                         | Lugar de Entrada (*)     |               |
| 02/10/2003                                                 | AERO CARRASCO            | ♥]            |
| ¿Posee constancia de su Último Ingreso Registrado?         | /Usted ingresó con Visa? |               |
| Si O No                                                    | O Si 🖲 No                |               |
| Adjunte aquí la foto de la Constancia de Ingreso (JPG)     |                          |               |
|                                                            |                          |               |
| ARRASTRE LA IMAGEN O HAGA CLICK AQUI                       |                          |               |
| [                                                          |                          |               |
|                                                            |                          |               |

Al continuar volverá a surgir un mensaje para **CONFIRMAR** y avanzar a la siguiente pantalla.

Si el motivo de la radicación solicitada fuese por algún criterio, en la siguiente instancia se debe adjuntar la documentación requerida para dicho criterio. Una vez agregadas las imágenes presionar el botón **CONTINUAR.** 

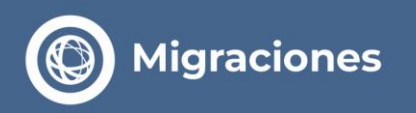

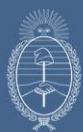

| RECARGA DE RESIDENCIA                                                                                                    |                                      |
|----------------------------------------------------------------------------------------------------|--------------------------------------|
| Criterio                                                                                                    | CERRAR SESIÓN                        |
| Criterio                                                                                                    |                                      |
| TEMPORARIA - TRABAJADOR<br>Más información                                                                                                    | Y                                    |
| ARRASTRE LA IMAGEN O HAGA CLICK AQUI                                                                                                    | ARRASTRE LA IMAGEN O HAGA CLICK AQUI |
| Adjunte aquí el Precontrato Laboral con la correspondiente<br>Certificación ante escribano con su legalización o bien suscribirse<br>ante funcionario el día de la cita con representante legal<br>debidamente acreditado. |                                      |
| ARRASTRE LA IMAGEN O HAGA CLICK AQUI                                                                                                    |                                      |

**CONFIRMAR** la acción para guardar la información.

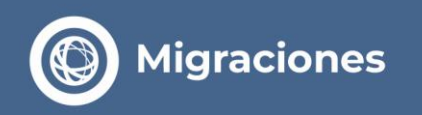

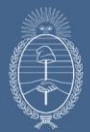

Por último, **FINALIZAR** la carga de la solicitud con el botón correspondiente.

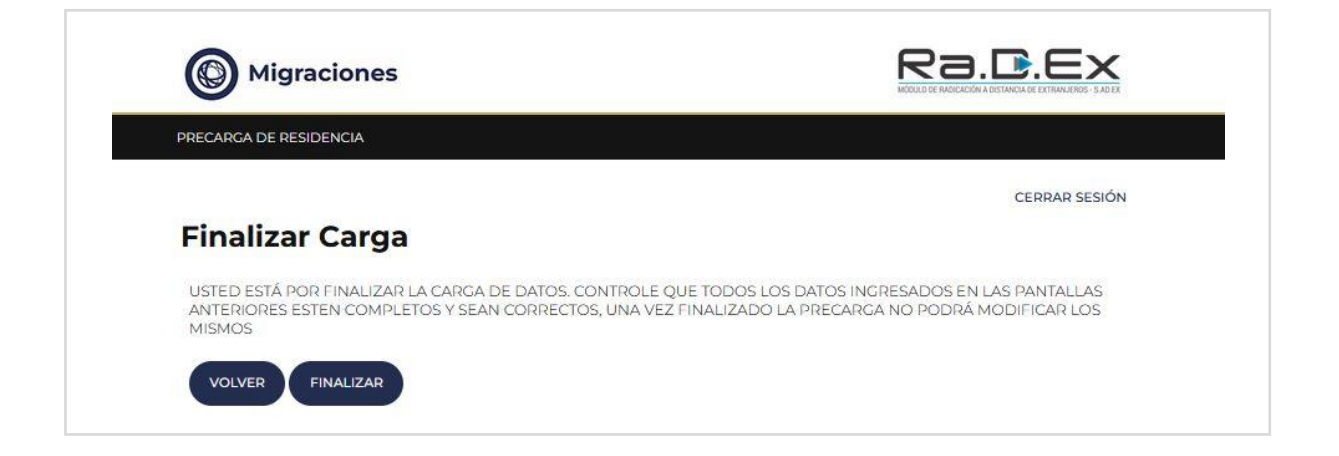

Nuevamente **CONFIRMAR** la acción teniendo en cuenta que una vez realizado esto ya no se podrán modificar los archivos adjuntos.

Al confirmar, de no surgir restricción alguna, se enviará al e-mail registrado un correo electrónico informando la fecha de su cita, el horario y la Sede/Delegación asignados. Además, recibirá en forma de archivo adjunto el **Certificado Electrónico de Residencia Precaria.** 

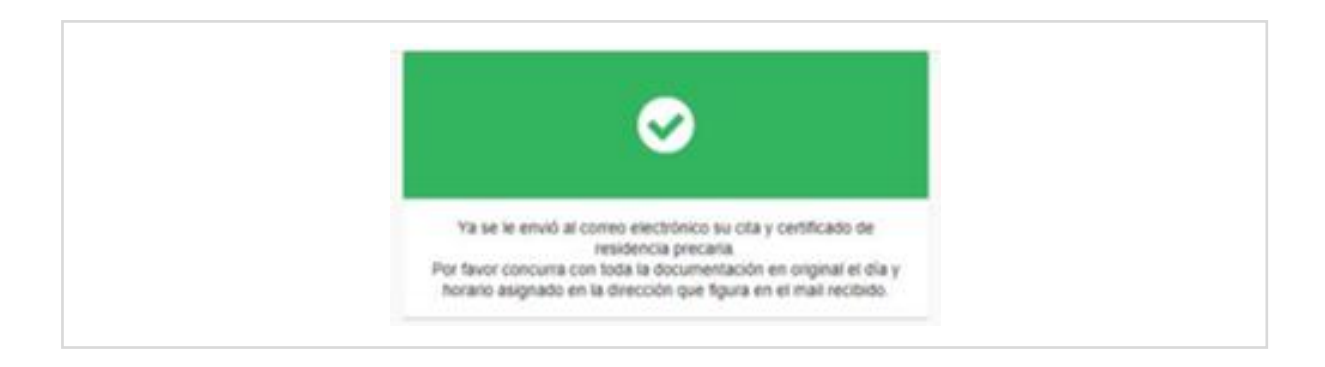

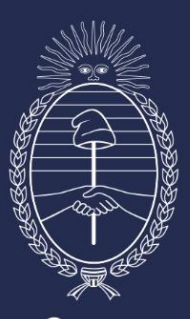

# Vicejefatura de Gabinete del Interior

Jefatura de Gabinete de Ministros